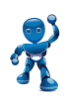

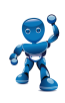

### **Gestion Courante : GERER / RECHERCHE**

- Comment retrouver un résidant
- Programmation de badges et télécommandes pour les résidants
- Modification des noms affichés sur les platines
- Utilisation de l'encodeur programmateur

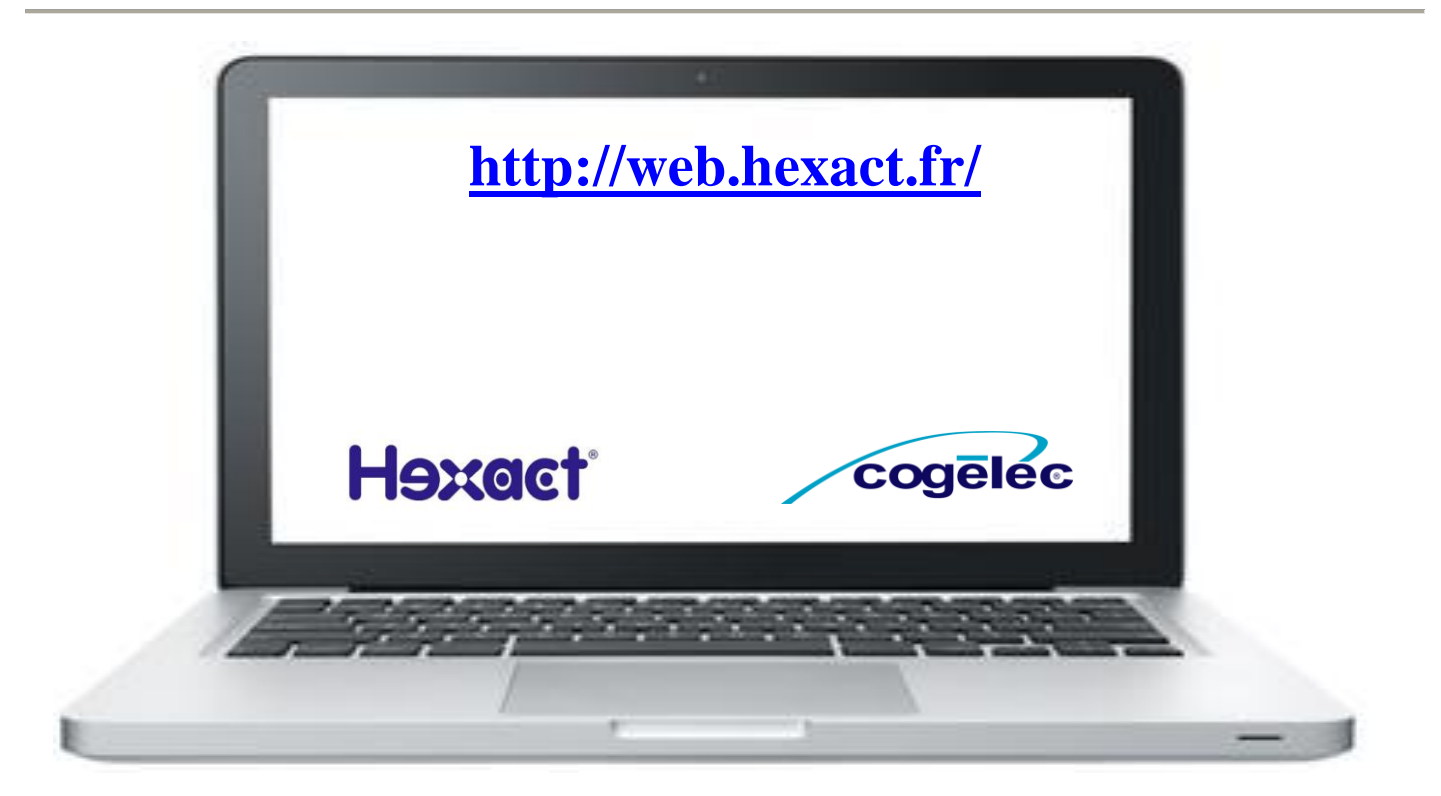

# **SOMMAIRE**

| ECRAN GERER / RECHERCHE                 | . 2 |
|-----------------------------------------|-----|
| UN BADGE OU TELECOMMANDE PERDU          | . 3 |
| DUPLIQUER UN BADGE OU TELECOMMANDE      | .4  |
| MODIFIER UN NOM AFFICHE SUR UNE PLATINE | .5  |
| INFORMATIONS SUPPLEMENTAIRES            | 6   |
|                                         |     |

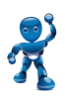

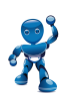

# **ECRAN GERER / RECHERCHE**

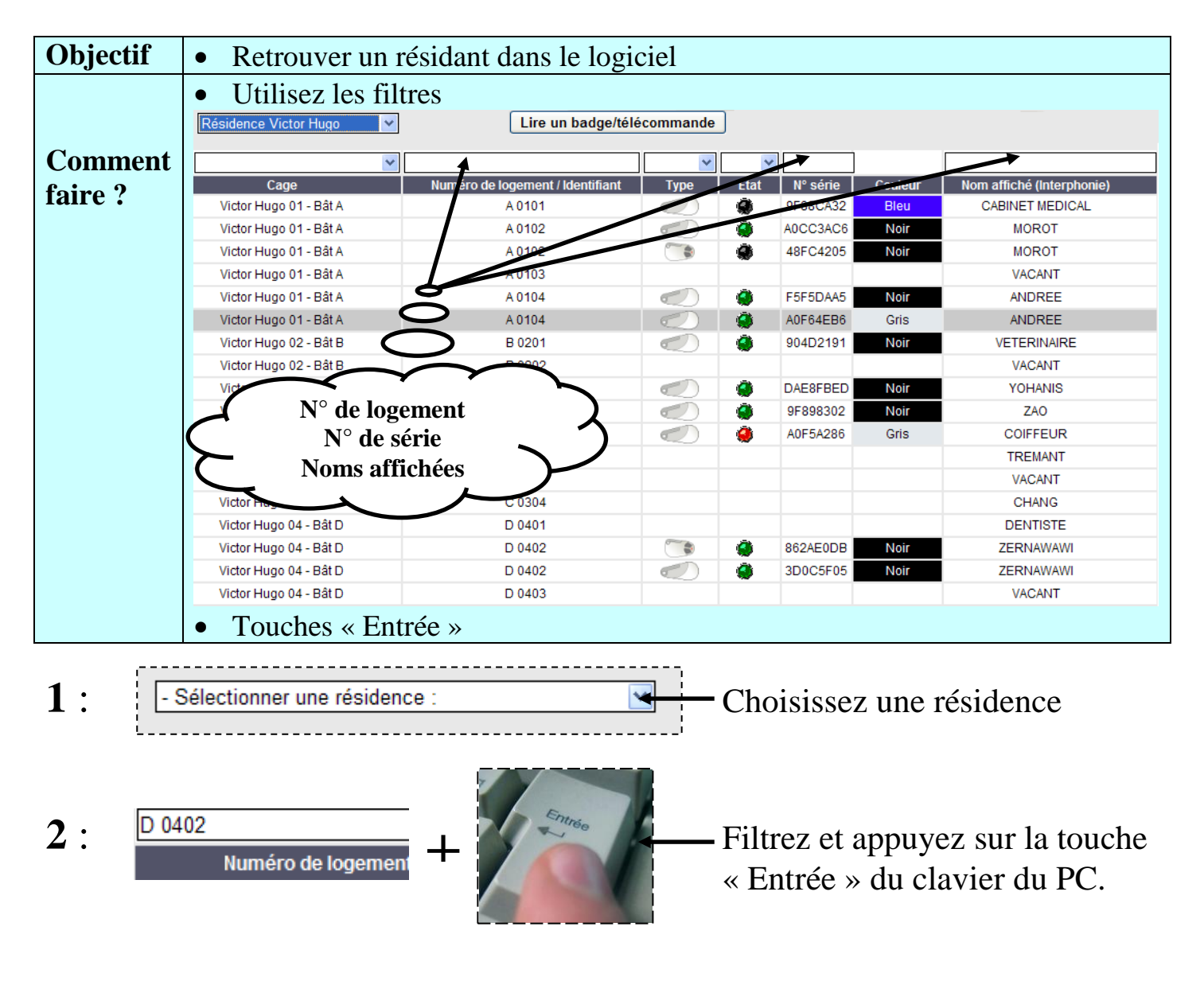

| 3        | ⇒Seul l'appartement sélectionné s'affiche ⇔ |        |      |          |         |                 |
|----------|---------------------------------------------|--------|------|----------|---------|-----------------|
| Résultat | D 0402                                      | *      | ~    |          |         |                 |
|          | Numéro de logement / Identifiant            | Туре   | Etat | Nº série | Couleur | Nom affiché (In |
|          | D 0402                                      |        | ۲    | 862AE0DB | Noir    | ZERNAW          |
|          | D 0402                                      | $\sim$ | ۲    | 3D0C5F05 | Noir    | ZERNAW          |

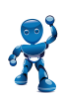

## Formation SE002 - Gestion Courante

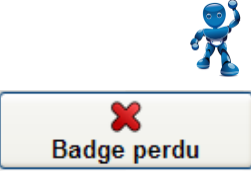

UN BADGE OU TELECOMMANDE PERDU

| Objectif                               | Remplacer un badge (ou une télécommande) perdu par un résidant                                                                                                    |                                                        |  |  |  |  |  |
|----------------------------------------|----------------------------------------------------------------------------------------------------|--------------------------------------------------------|--|--|--|--|--|
| Retrouvez un résidant dans le logiciel |                                                                                                    |                                                        |  |  |  |  |  |
| Commer                                 | nt D 0402                                                                                                    |                                                        |  |  |  |  |  |
| faire ?                                | Numéro de logement / Identifiant Type Etat N° série Couleur                                                                                                    | Nom affiché                                            |  |  |  |  |  |
|                                        | D 0402                                                                                                    | ZERN                                                   |  |  |  |  |  |
|                                        | D 0402 🥥 🚳 3D0C5F05 Noir                                                                                                    | ZERN                                                   |  |  |  |  |  |
|                                        | Puis sélectionnez le badge                                                                                                    |                                                        |  |  |  |  |  |
|                                        | Vous le remplacez                                                                                                    |                                                        |  |  |  |  |  |
| 1:                                     | SIDOC5F05 Noir ZERNAWA ← Cliquez su                                                                                                    | ır le badge                                            |  |  |  |  |  |
| 2:                                     | 3D0C5F05<br>Nor<br>Badge perdu                                                                                                    | Un nouvel écran s'ouvre<br>Appuyez sur « Badge perdu » |  |  |  |  |  |
| 3:                                     | Le badge va être déclaré perdu<br>Voulez-vous programmer le nouveau<br>maintenant ?<br>Validez la perte<br>Plus tard Annuler<br>Validez la perte<br>Programmez mainten                                                                                                    | iant                                                   |  |  |  |  |  |
| 4 :                                    | Information<br>erci de poser un badge/une télécommande sur le<br>programmateur<br>Example 2000<br>Frogrammateur<br>Frogrammateur<br>Frogram<br>Frogrammateur<br>Frogrammateu | ĨF<br>r                                                |  |  |  |  |  |

| 5        | ⇒Le badge gris « neuf » remplace le noir « perdu » ⇔ |      |      |          |         |                   |  |
|----------|------------------------------------------------------|------|------|----------|---------|-------------------|--|
| Résultat | e logement / Identifiant                             | Туре | Etat | N° série | Couleur | Nom affiché (Inte |  |
|          | D 0402                                               |      | ۲    | 862AE0DB | Noir    | ZERNAWA           |  |
|          | D 0402                                               |      | ۲    | 4154D3D2 | Gris    | ZERNAWA           |  |

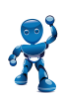

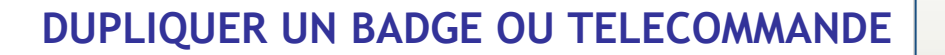

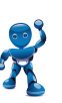

C) Dupliquer

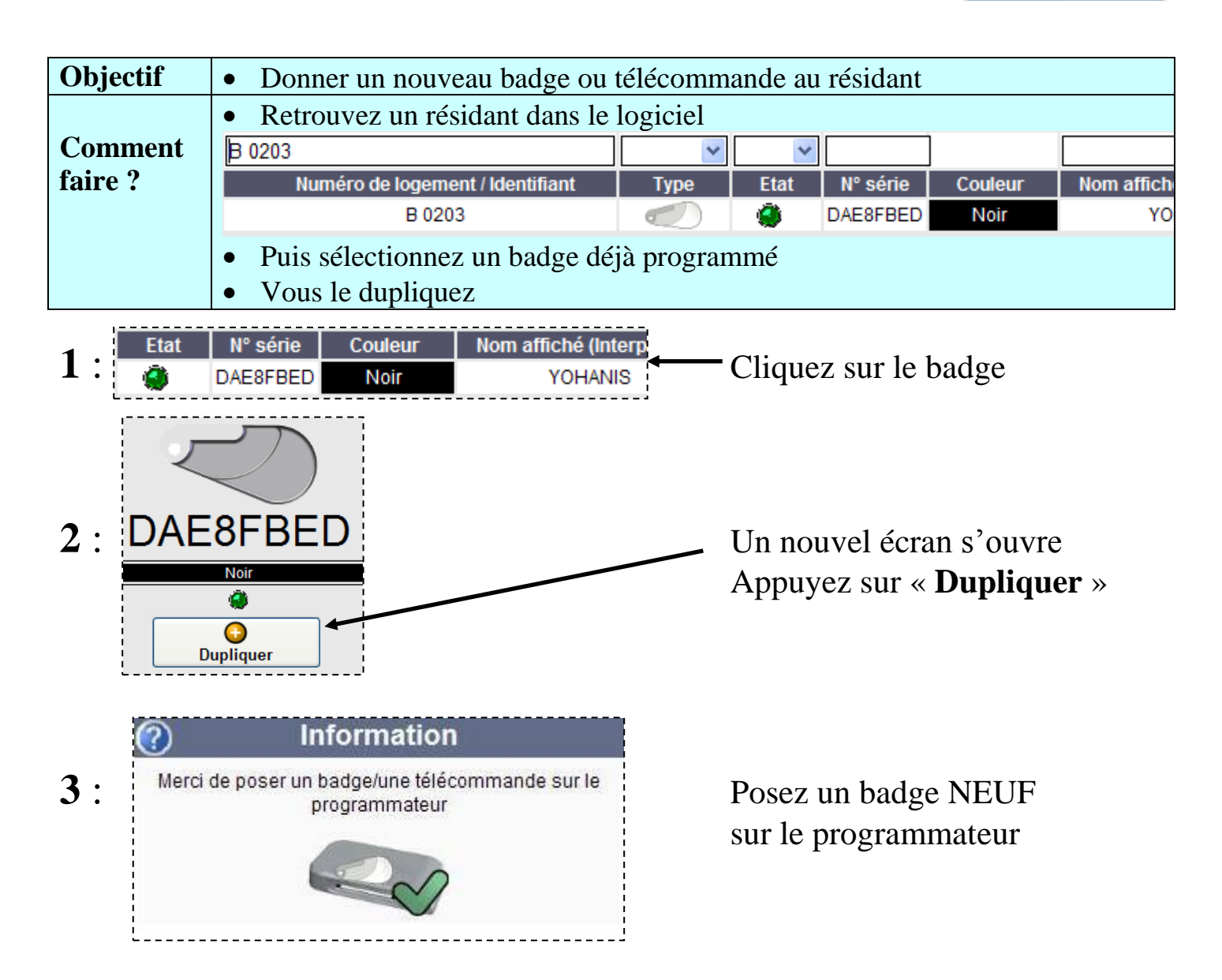

| 4        | ⇔Un nouveau badge apparaît dans l'appartement ⇔ |      |      |          |         |                   |  |
|----------|-------------------------------------------------|------|------|----------|---------|-------------------|--|
| Résultat | Numéro de logement / Identifiant                | Туре | Etat | N° série | Couleur | Nom affiché (Inte |  |
| Reputut  | B 0203                                          |      | ۲    | DAE8FBED | Noir    | YOHANIS           |  |
|          | B 0203                                          |      | ۲    | 9F88CA32 | Bleu    | YOHANIS           |  |

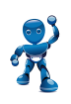

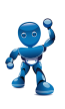

MODIFIER UN NOM AFFICHE SUR UNE PLATINE

Programmer noms

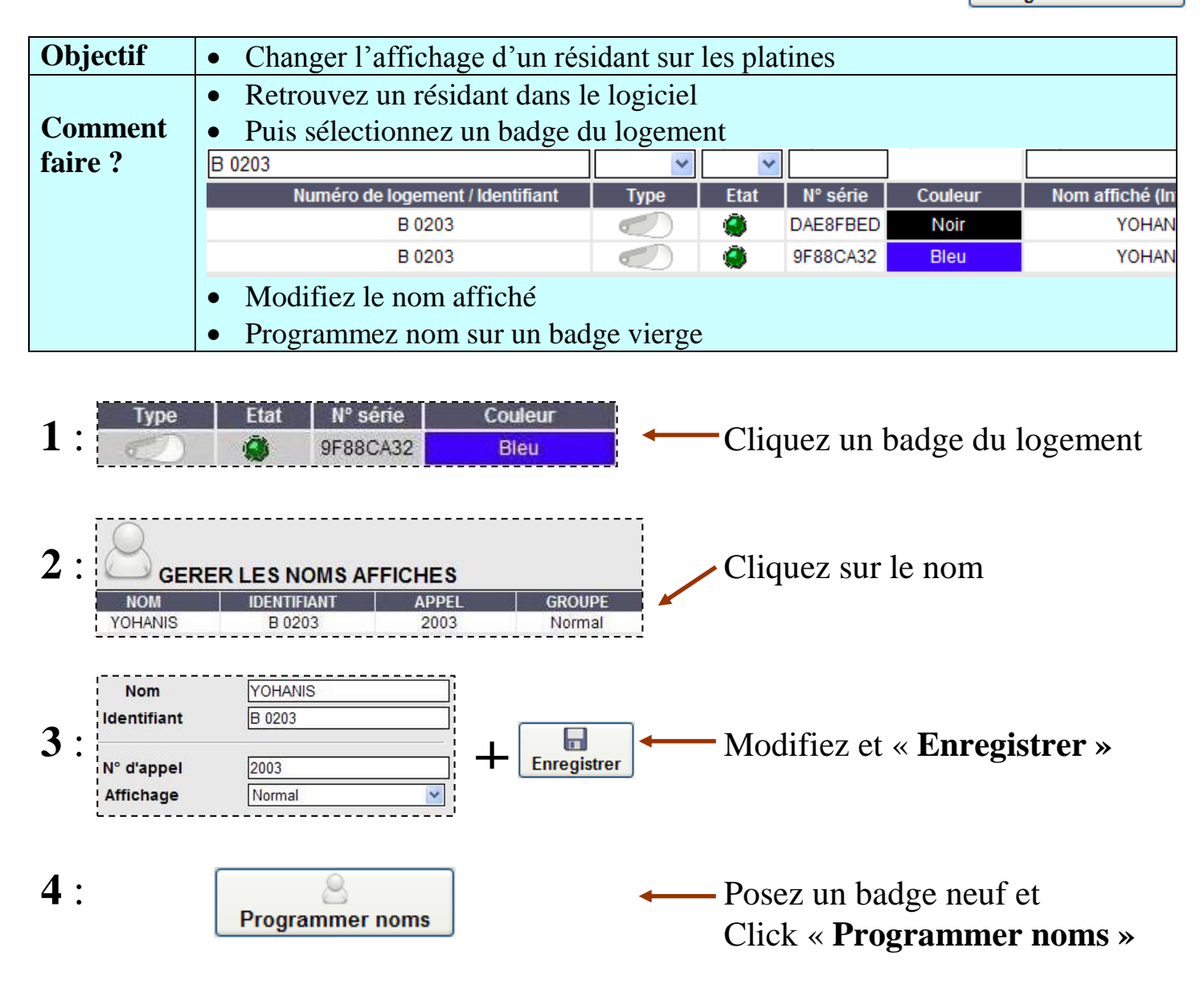

| Résultat | Utiliser ce badge lors de « l'état des lieux » |
|----------|------------------------------------------------|
|          | ⇒ Il changera le nom du Résidant ⇔             |
|          | ⇒ Il n'ouvrira pas de porte ⇔                  |

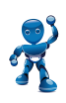

### **INFORMATIONS SUPPLEMENTAIRES**

### Signification des états

| Etat | Signification | Action                                      | Programmateur |
|------|---------------|---------------------------------------------|---------------|
| ۲    | Programmé     | Donner ce badge ou télécommande au résidant |               |
| ۲    | Modifié       | Ce badge ou télécommande doit être encodé   |               |
|      | Perdue        | sur le programmateur                        |               |

#### Programmation des télécommandes :

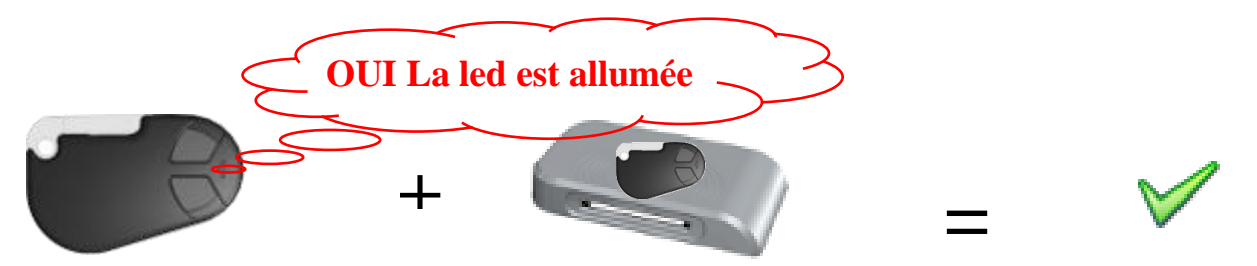

#### **Comment supprimer un filtre ?**

Supprimez le texte et appuyez sur la touche « Entrée » du clavier du PC.

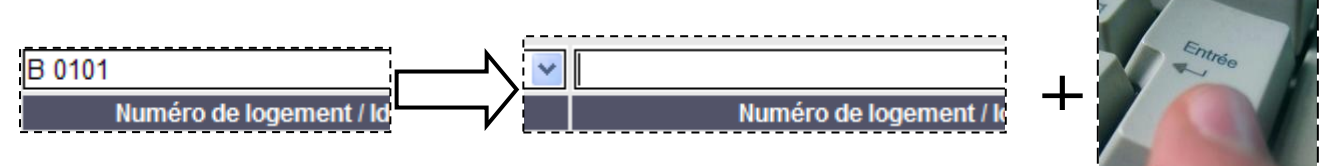

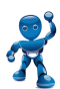